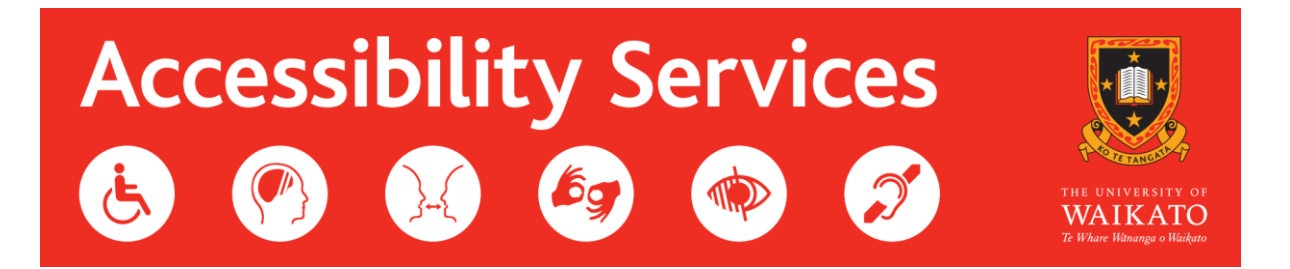

## How to apply for Notetaker Support

1. Login into your MyWaikato.

| THE UNIVERSITY OF<br>WAIKATO<br>Te Whare Wananga o Waikato   | University of Waikato Sign in                                                                        |  |  |  |
|--------------------------------------------------------------|----------------------------------------------------------------------------------------------------|--|--|--|
| University of Waikato                                        | New to Waikato?                                                                                      |  |  |  |
| Username<br>Password                                         | You will need an account in order to study with us and to apply for accommodation. Create an account |  |  |  |
| Sign in Forgotten your password or having issues signing in? |                                                                                                    |  |  |  |

2. Click on Accessibility Services (Eye) – Found on the right-hand side of the Home page.

|                                     | E UNIVERSITY OF<br>VAIKATO MyWaikato                                                                                            |                                |                |                              |                           |                             |
|-------------------------------------|----------------------------------------------------------------------------------------------------|--------------------------------|----------------|------------------------------|---------------------------|-----------------------------|
| Home C                              | Qualifications and Papers Timetable Results Scholarship:                                                                        | s Graduation Finance           | +              |                              | ⑦ Help                    | Jessica Anderson 👻          |
| A System<br>Student a<br>For furthe | n Message<br>accounts are moving from Google to Microsoft 365.<br>er information please click here for information and support. |                                |                |                              |                           |                             |
| lome                                | 5                                                                                                    |                                |                |                              |                           |                             |
| Message                             | es                                                                                                    |                                |                |                              |                           | +                           |
| View 18 me                          | essages in full screen mode                                                                                                    |                                |                | Make an enquiry              | Moodle                    | External credit<br>transfer |
| Status                              | Subject                                                                                                    |                                | Received       |                              |                           |                             |
| 8                                   | Your enrolment agreement is ready for you to accept                                                                             |                                | 19/10/2023     | <b>*</b>                     |                           | (Ē)                         |
| 2                                   | Enrolment approval decision                                                                                                    |                                | 07/09/2023     | UniRec                       | Accommodation             | Health Centre               |
| 2                                   | Your enrolment agreement is ready for you to accept                                                                             |                                | 03/11/2022     |                              | $\frown$                  |                             |
| 2                                   | Enrolment approval decision                                                                                                    |                                | 20/09/2022     |                              |                           |                             |
| 8                                   | Scholarship/Award offer - Confirmation                                                                                          |                                | 07/09/2022     |                              | $\odot$                   | ě+                          |
|                                     |                                                                                                    | Showing pages Start Previous 1 | 2 3 4 Next End | Apply for late<br>withdrawal | Accessibility<br>Services | Careers &<br>Employability  |
|                                     |                                                                                                    |                                |                | Log a formal<br>complaint    |                           |                             |

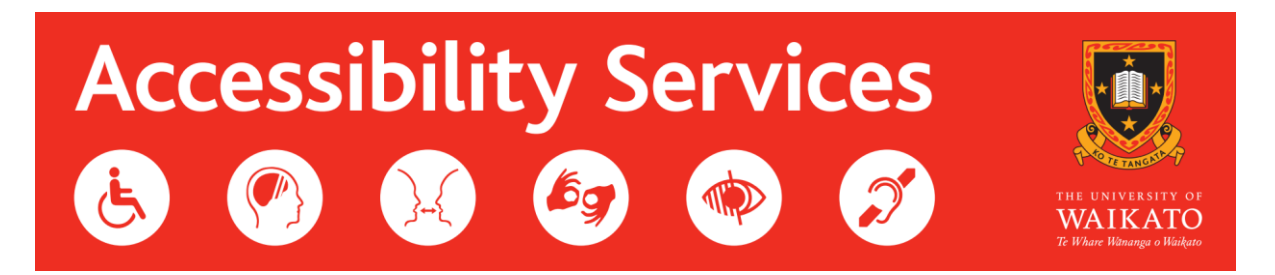

 You will now be able to see all your Notetaker Support Applications for the previous year. If you haven't applied for any yet, this will be empty. Click "Apply for notetaker support"

| Notetaker support applications |                                        |                         |                         |  |  |  |  |
|--------------------------------|----------------------------------------|-------------------------|-------------------------|--|--|--|--|
| • Apply for notetaker          | support                                |                         |                         |  |  |  |  |
| Academic year                  | Papers                                 | Status 🖡 Date submitted | Actions                 |  |  |  |  |
| Unknown                        | COMPX324-23B (HAM)                     | Submitted 05/Jul/2023   | View                    |  |  |  |  |
| Unknown                        | COMPX323-23A (HAM), COMPX323-23A (HAM) | Submitted 23/Feb/2023   | View                    |  |  |  |  |
| Unknown                        | COMPX301-23A                           | Submitted 15/Feb/2023   | View                    |  |  |  |  |
|                                |                                        | Firs                    | rt Previous 1 Next Last |  |  |  |  |

## 4. Click "Add a paper"

| Application details                                                                                                    |       |      |           |                  |             |          |         |  |
|----------------------------------------------------------------------------------------------------|-------|------|-----------|------------------|-------------|----------|---------|--|
| You can add multiple papers per application. Once you have added all papers, click "Submit" to submit your application. |       |      |           |                  |             |          |         |  |
| Paper code                                                                                                    | Title | Year | Trimister | Need to be typed | Campus      | Lecturer | Actions |  |
| No applications yet                                                                                                    |       |      |           |                  |             |          |         |  |
|                                                                                                    |       |      |           |                  |             |          |         |  |
|                                                                                                    |       |      | Cancel    | Withdraw         | Add a paper |          |         |  |

5. Add the details of your paper. Your paper code will show the current papers you are currently enrolled in.

You should be able to find all this information in your paper outline. Once you have added all the details of your paper, click "Add".

## Apply for Notetaker Support

| Add a paper       |                                                                             |
|-------------------|-----------------------------------------------------------------------------|
| Paper code*       | DATAX322-24A (HAM) - Probability and Stochastic 🗙 🔻                         |
| Need to be typed* | ● Yes<br>○ No                                                               |
| Campus*           | Hamilton ~                                                                  |
| Lecturer*         | Joe Bloggs<br>Enter multiple if the paper is run by more than one lecturer. |
|                   |                                                                             |
|                   | Back Add                                                                    |

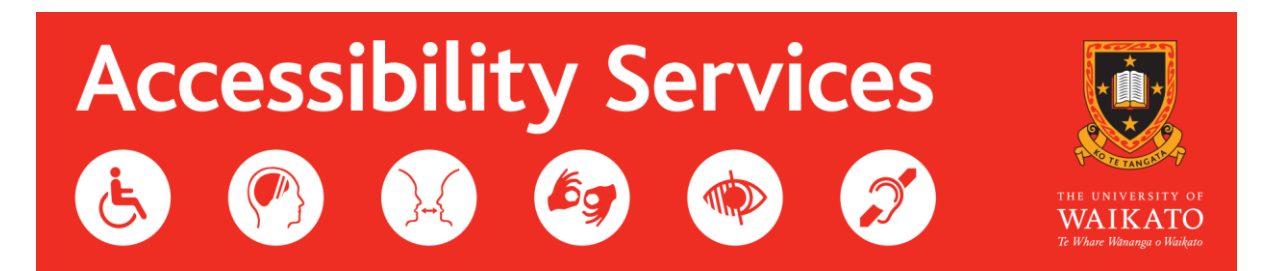

6. If you have another paper to add, click "Add a paper". You don't have to do an individual application for each paper.

Once you have added all your papers, click "Submit". **Please note, that until you click the submit button, Accessibility Services will not receive your notetaker support application.** 

The "Cancel" button will take you back to the dashboard to complete at a later date and the "Withdraw" button will remove your application and all paper details. Apply for Notetaker Support

| Application details                                                                                                    |                                      |       |           |                  |          |            |         |  |  |
|----------------------------------------------------------------------------------------------------|--------------------------------------|-------|-----------|------------------|----------|------------|---------|--|--|
| You can add multiple papers per application. Once you have added all papers, click "Submit" to submit your application. |                                      |       |           |                  |          |            |         |  |  |
| Paper code                                                                                                    | Title                                | Year  | Trimister | Need to be typed | Campus   | Lecturer   | Actions |  |  |
| DATAX322                                                                                                    | Probability and Stochastic Processes | 2024  | А         | Yes              | Hamilton | Joe Bloggs | Remove  |  |  |
|                                                                                                    |                                      |       |           |                  |          |            |         |  |  |
|                                                                                                    | Cancel Wit                           | hdraw |           | Add a paper      | Submit   |            |         |  |  |

7. Once we have received your notetaker support application, one of the team will be in contact with you to confirm we have received your application.

If you are having trouble with applying for notetaker support and would like help, please contact us at <u>accessibilityservices@waikato.ac.nz</u>.